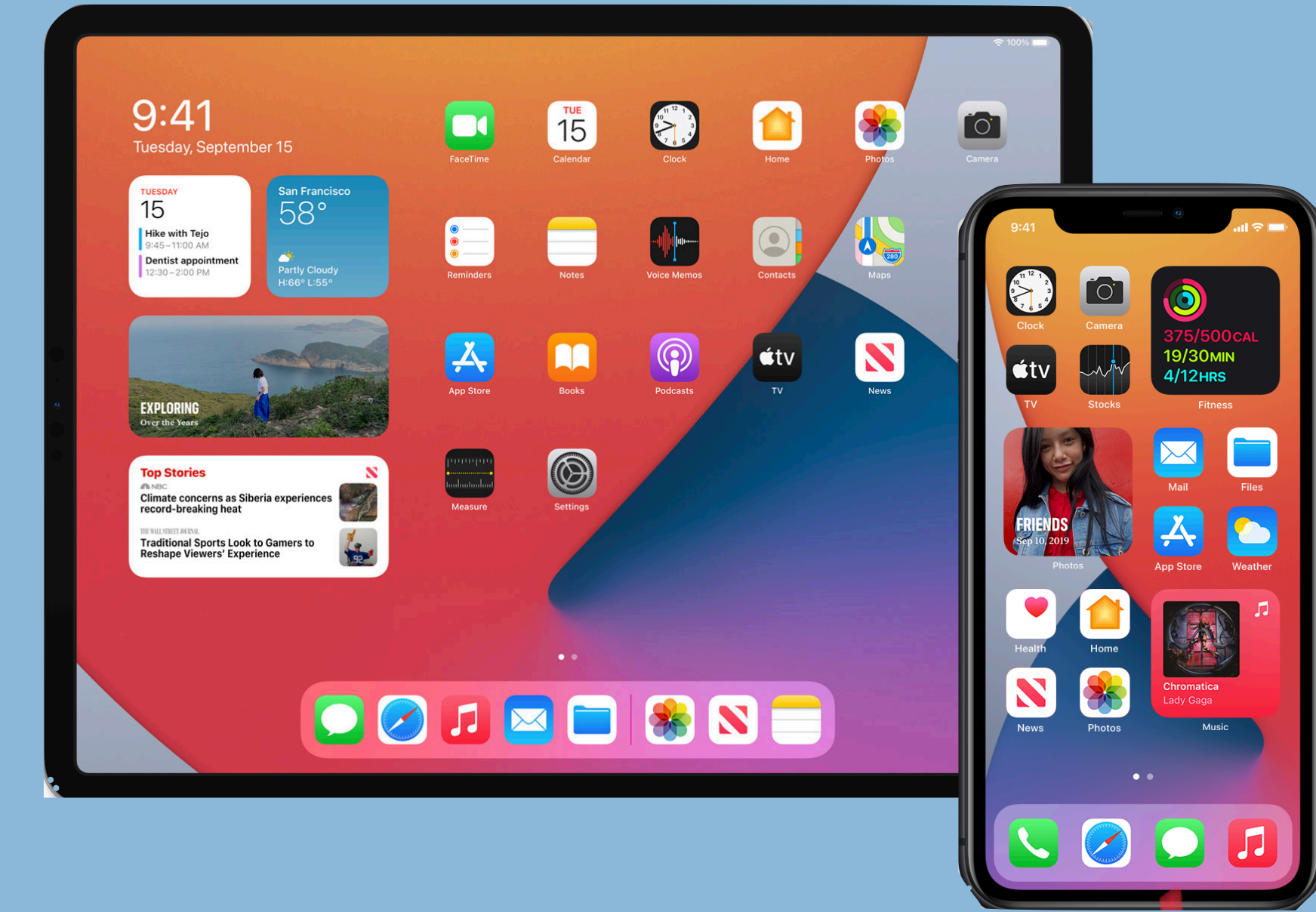

### Similar to the Finder on your Mac -The Files App (is your Finder on iOS devices.)

**Presenters Tom and Cyndi Co-Producer - Bruce** 

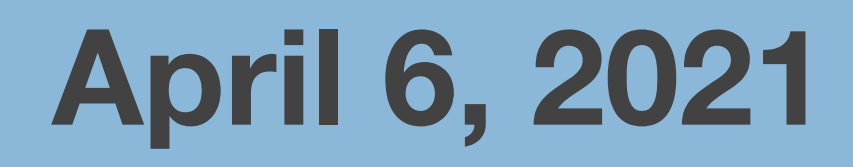

# **Organizing Files and Folders** iPad/iPhone

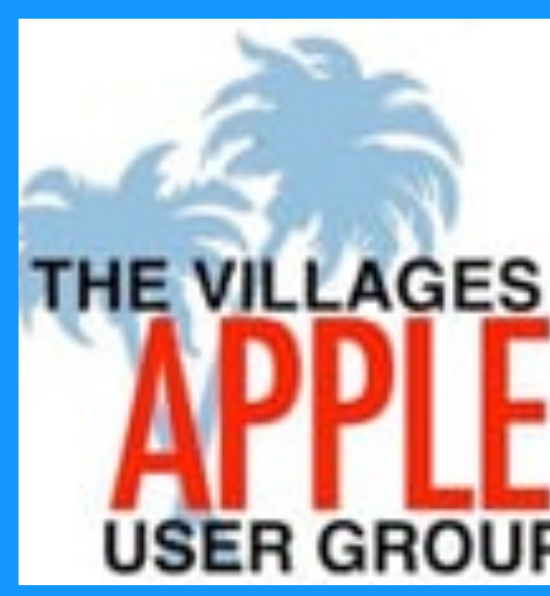

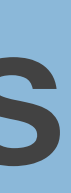

### Use the Files app on your iPhone & iPad. View and manage your files from any iPhone, iPad or Mac. The Files app makes it simple to find what you're looking for, no matter what device you're currently using.

| 9:41 AM Wed Sep 18           |                                    |                               |                                    |                      | 奈 100%  |
|------------------------------|------------------------------------|-------------------------------|------------------------------------|----------------------|---------|
| Browse                       |                                    | iCloud                        | d Drive                            |                      | Sel     |
| Locations                    | Q Search                           |                               |                                    |                      |         |
| iCloud Drive                 |                                    |                               | stree                              | 6                    |         |
| On My iPad                   |                                    |                               | DISTRICT                           |                      | 9:41    |
| box Box                      |                                    |                               | - MARKET                           |                      | Drov    |
| 😻 Dropbox                    | Bangkok Street Food                | Desktop                       | District Market                    | Doc                  |         |
| <ul> <li>OneDrive</li> </ul> | May 7, 2018 at 3:22 PM<br>169.6 MB | 6 items                       | Jul 16, 2018 at 12:25 PM<br>6.7 MB | e                    | a ocar  |
| Recently Deleted             |                                    |                               |                                    |                      | Locati  |
| Favorites                    |                                    |                               |                                    |                      |         |
| Pavolites                    |                                    |                               |                                    |                      | Box Box |
| Downloads                    |                                    |                               |                                    |                      | 😯 Dro   |
| Desktop                      | Downloads<br>7 items               | GarageBand for iOS<br>3 items | Keynote<br>4 items                 | • Kitcl<br>Jun 7, 20 | on      |
| Tags ~                       |                                    |                               |                                    | 6                    | T Red   |
| Important                    | THREE TALES                        |                               |                                    |                      | Favorit |
| e Home                       |                                    |                               |                                    |                      | o Do    |
| School                       |                                    |                               |                                    |                      | De      |
| Finances                     | Novel                              | Numbers                       | Pages                              | Scree                | Tags    |
|                              | Jan 2, 2019 at 9:34 AM             | 4 items                       | 8 items                            | May 7, 20            | - Im    |
|                              | (C                                 |                               |                                    |                      | R       |

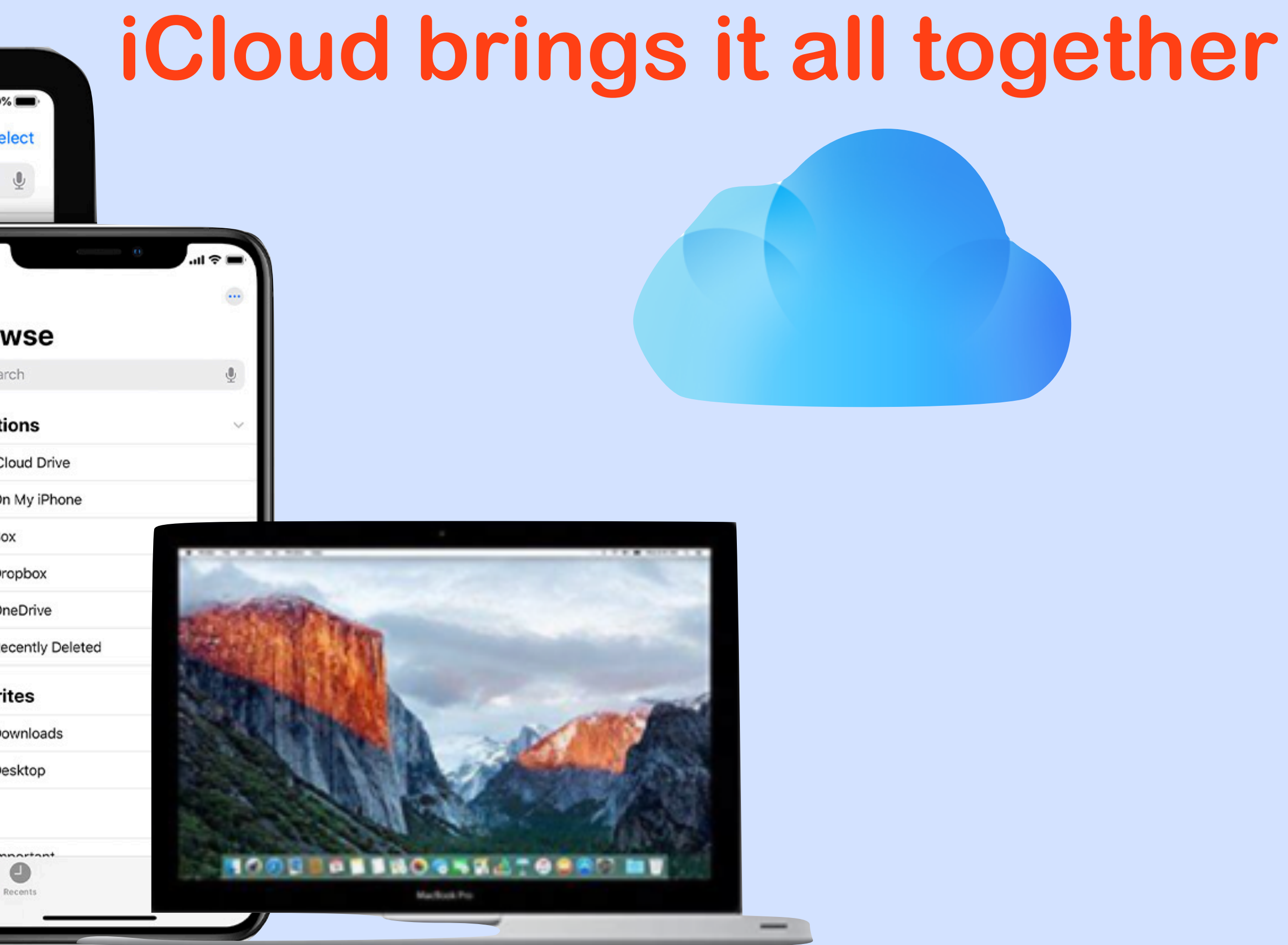

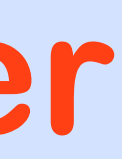

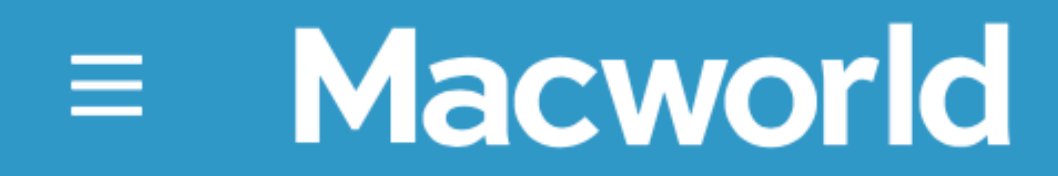

APPLE MAC **IPHONE** 

## The best cloud storage services for Apple users Access all your stuff, anywhere, anytime. Staff Writer Jason Cross Macworld Mar 11, 2021

### https://www.macworld.com/article/231363/the-best-cloudstorage-services-for-apple-users-2.html

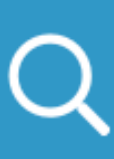

### Best Cloud Services

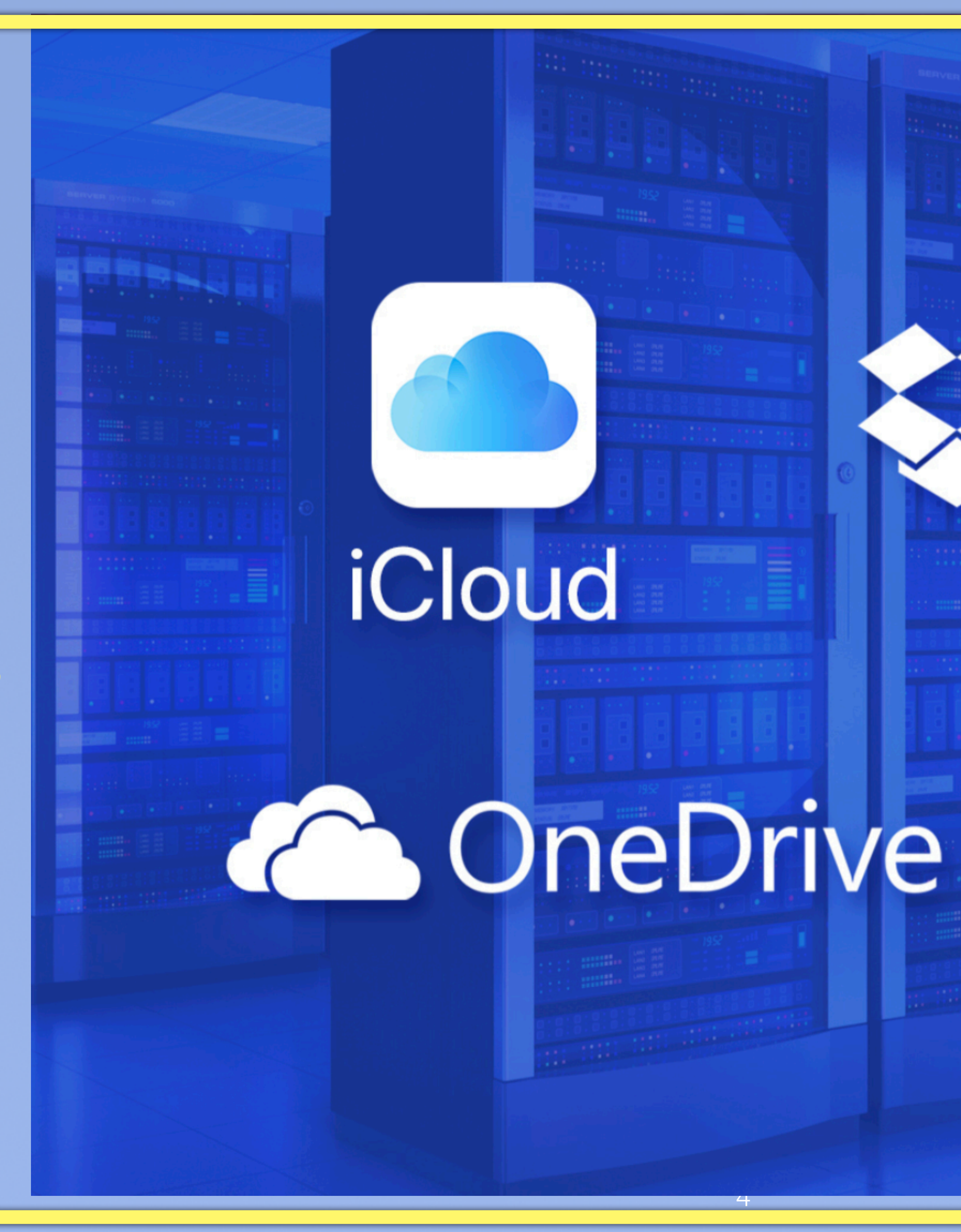

# Google Drive

**Dropbox** 

![](_page_3_Picture_3.jpeg)

landscape mode

Set up iCloud Drive ..... Documents that you store in iCloud Drive stay up to date across all of your devices, and you can access them from your iPhone, iPad, iPod touch, Mac, or PC, and on iCloud.com.

### Note: Full features of organizing files and folders iPad must be in

### https://support.apple.com/en-us/HT204025

![](_page_4_Picture_7.jpeg)

![](_page_4_Picture_8.jpeg)

### Files is a <u>file management app</u> What we will discuss...

- Where is the "File App" on the iPad
- **Organize Files and Folders on iPad**
- Get to know your files on your iPad •
- How to Add/Delete files to your files app
- Share and collaborate with others
- Reference Summary

![](_page_5_Picture_8.jpeg)

Files How to add tags- color-coded or custom-named tags

![](_page_5_Picture_10.jpeg)

![](_page_5_Picture_12.jpeg)

persistent <u>search bar</u> allows for finding files inside folders, though not inside other apps.

![](_page_6_Figure_1.jpeg)

|                      |   | Ę | ? - |
|----------------------|---|---|-----|
| Q favorite           | ⊗ | ≣ | _   |
| • Favorite Recipes   |   |   |     |
| • Favorite Documents |   |   |     |
|                      |   |   |     |

Music - Favorite CD's 223 кв

| How Do You Usepple Favorite App? | 2/22/21 12:38 5                                      |
|----------------------------------|------------------------------------------------------|
| <br>422 KB                       | <i>2</i> / <i>2</i> / <i>2</i> / <i>7</i> /, 12.30 F |

| 4      | 5      | 6      | 7      | 8      | 9    | 0      |      |
|--------|--------|--------|--------|--------|------|--------|------|
| r      | t      | У      | u      | i      | 0    | р      |      |
| &<br>f | *<br>g | (<br>h | )<br>j | ,<br>k |      |        | sear |
| +<br>C | =<br>V | /<br>b | ;<br>n | :<br>m | !    | ?<br>• |      |
|        |        |        |        |        | .?12 | 23     |      |

![](_page_6_Figure_6.jpeg)

### Files & Folders stored locally on the iPad

Suppose you had no Wi-fi or iCloud was Off line?

![](_page_7_Picture_2.jpeg)

|           |                           | On My iPad |                  |
|-----------|---------------------------|------------|------------------|
| Q Se      | earch                     |            |                  |
| <b>()</b> | <b>Firefox</b><br>2 items |            | 3/19/21, 8:02 PN |
|           | <b>ge-calc</b><br>7 items |            | 11/27/19, 9:04 P |
|           |                           |            |                  |

2 items, 184.74 GB available

![](_page_7_Picture_5.jpeg)

Looking for the App File if you don't see it.

**To Reveal** Search Two fingers Swipe down On Home screen

![](_page_8_Picture_2.jpeg)

| files – Open |              |
|--------------|--------------|
| es           | App Store    |
| files        | >            |
| Filibuster   | S Google Map |
| fila         | >            |
| files app    | THE VILLAGES |

| 4      | 5      |   | 6        | 7      | 8      | 9 |   |   |
|--------|--------|---|----------|--------|--------|---|---|---|
| r      |        | * | <u>у</u> | u )    |        | 0 |   |   |
|        | f      | g | h        | j      | k      | ٢ | Ι | g |
| +<br>C | =<br>V | k |          | ;<br>n | :<br>m | ! | ? |   |
|        |        |   |          |        |        |   |   |   |

.?123

![](_page_8_Picture_7.jpeg)

### Where is the files App?

| <b>6</b> | 61             | •                     |          | 741<br>Wild | `53↓<br>wood | 0          |
|----------|----------------|-----------------------|----------|-------------|--------------|------------|
| 11 AM    | 12 PM          | 1 PM                  | 2 PM     | 3 PM        | 4 PM         | Find My    |
| <b>6</b> | <b>6</b>       | <b>6</b>              | <b>6</b> | <b>O</b>    | ¢            |            |
| 64°      | 67°            | 69°                   | 71°      | 72°         | 73°          | hue        |
| Friday   |                | 6                     |          | 7(          | 6 48         | PHILIPS    |
| Saturda  | У              |                       | 100%     | 6 64        | 56           | The        |
| Sunday   |                | <ul> <li>2</li> </ul> | 44%      | 69          | 53           |            |
| Monday   | ,              | - <b>(</b> 2          | 5        | 74          | 52           |            |
| Tuesday  | /              | <u> </u>              |          | 70          | 5 55         |            |
|          |                |                       |          |             |              | Weather    |
|          | See st<br>News | tories                | about    | Apple       |              | FOX Sports |

10:24

![](_page_9_Picture_2.jpeg)

![](_page_9_Picture_4.jpeg)

![](_page_9_Picture_5.jpeg)

Dock

Side Bar Tap Ellipses ....

### Bonus tip

### **Scan Documents** in Camera app

![](_page_10_Picture_3.jpeg)

### Add a Folder

![](_page_11_Figure_1.jpeg)

![](_page_11_Figure_2.jpeg)

![](_page_11_Picture_3.jpeg)

### Adding a Folder & Name it

![](_page_12_Picture_1.jpeg)

### Locations

### Change how files and folders are sorted 奈 ସ 52% ■ Tap Select d Drive ≣ Change between icon, ✓ Icons 88 list and column view $\equiv$ List Œ Columns Change how the items ✓ Name $\sim$ are sorted Date 2020 Size UG Kind Tags G 2

| 4:23 PM Wed Mar 17                | iCloud                                                                                                    |
|-----------------------------------|----------------------------------------------------------------------------------------------------|
| <b>Files</b>                      | Q Search                                                                                                    |
| Recents                           | The Villages Info<br>4 items                                                                                                    |
| Shared Documents                  |                                                                                                    |
| Locations 📀                       | 10.13.20_Security & Privacyv14<br>47.6 MB - Modified by Bruce Mitchell                                                                                                    |
| iCloud Drive                      | In the second second se |
| 📋 On My iPad                      | <b>20-03-09 Introtion Intro TVAU</b><br>4.5 MB                                                                                                    |
| 前 Recently Deleted                |                                                                                                    |
| Favorites 📀                       | 20-04-09 Test In Intro TVAUG<br>24.1 MB                                                                                                    |
| Videos Recorded                   |                                                                                                    |
| Current Numbers Files             |                                                                                                    |
| What the Hell is goin on?         |                                                                                                    |
| 🔁 Receipts 2021                   |                                                                                                    |
| How To's for Mac, iOS<br>& iPadOS |                                                                                                    |
| Zoom How To's                     |                                                                                                    |

![](_page_13_Picture_3.jpeg)

![](_page_13_Picture_4.jpeg)

![](_page_13_Picture_5.jpeg)

### To open a file Get details **Options** Tap Info

![](_page_14_Picture_1.jpeg)

![](_page_14_Picture_6.jpeg)

|                  | 1:34 PM Wed Mar 10      |              |
|------------------|-------------------------|--------------|
|                  | Ξ                       | $\bigcirc$   |
|                  | Files                   |              |
|                  | Recents                 |              |
|                  | Shared Docu             | uments       |
|                  | Locations               | Homes & C    |
|                  | iCl Drive               | PDF document |
| Opens the file _ |                         | <u>OPEN</u>  |
|                  | Recently De             | Informatio   |
|                  | Fouritoo                | Kind         |
|                  | Favorites               | Size         |
|                  | How To's fo<br>& iPadOS | Created      |
|                  | Apple User:             | Modified     |
|                  | <b>Zoom How</b>         | Last opened  |
|                  | My Recipes              | Where        |
|                  | 📄 Apria C-Par           | Title        |
|                  | Desktop                 |              |

![](_page_15_Figure_1.jpeg)

Dein 14

:=

![](_page_15_Picture_3.jpeg)

![](_page_16_Figure_0.jpeg)

| tems   | $\mathbf{E}^{\mathbf{P}} := \mathbf{Done}$ |  |  |  |  |
|--------|--------------------------------------------|--|--|--|--|
| K™     | 10/28/20, 10:35 AM                         |  |  |  |  |
| 4      | 10/28/20, 10:35 AM                         |  |  |  |  |
| IS     | 2/24/20, 3:44 PM                           |  |  |  |  |
| om     | 9/5/18, 5:44 PM                            |  |  |  |  |
|        | 2/4/21, 1:26 PM                            |  |  |  |  |
| ns     | 12/26/20, 12:34 PM                         |  |  |  |  |
| om     | 12/6/20, 10:26 AM                          |  |  |  |  |
| Des    | 1/9/21, 4:12 PM                            |  |  |  |  |
| ole    | 9/24/18, 12:45 PM                          |  |  |  |  |
| Delete | More                                       |  |  |  |  |

### **Select items**

### Choose from the five Choices below

![](_page_16_Picture_4.jpeg)

![](_page_17_Figure_0.jpeg)

### Edit Side Bar

### Rearrange Folders press hold drag

![](_page_18_Picture_2.jpeg)

|                                        | iCloud Drive   |                   |
|----------------------------------------|----------------|-------------------|
| Q Search                               |                |                   |
| The Villages Info<br>3 items           |                | Today, 11:19 AM   |
| 10.13.20_Securit<br>47.6 MB - Modified | y & Privacyv14 | 10/13/20, 12:09 P |

![](_page_18_Picture_5.jpeg)

![](_page_19_Figure_0.jpeg)

![](_page_19_Picture_2.jpeg)

![](_page_19_Picture_4.jpeg)

### Example of Favorite

### Favorite

| 27 AM Fri Mar 12      |                                            |   |
|-----------------------|--------------------------------------------|---|
| <b>Files</b>          | $\bigcirc$                                 |   |
| macOS Big S<br>iOS 14 | Sur &                                      |   |
| Jownloads             |                                            |   |
| Сору                  | B                                          |   |
| Duplicate             | ſ <u></u> ⊕ <sup>∥</sup> s                 | 5 |
| Move                  |                                            |   |
| Delete                | الله<br>د                                  |   |
| Info                  | Y Lyoly                                    |   |
| Tags                  | $\bigcirc$                                 |   |
| Rename                | , ∍<br>, , , , , , , , , , , , , , , , , , |   |
| Favorite              | ☆                                          |   |
| Share                 | ۲, 1                                       |   |
| Compress              | T                                          |   |
| Open in<br>New Window | 88                                         |   |

|                                                                                                    | iCloud Drive                                       |     |            | :==    |    |
|----------------------------------------------------------------------------------------------------|----------------------------------------------------|-----|------------|--------|----|
| Q Sea                                                                                                    | arch                                               |     |            |        |    |
| _                                                                                                    |                                                    |     |            |        |    |
| Learn Airpods 2019                                                                                                    | Airpods 2019<br>1.4 MB - Shared by Cyndi Feeney    | ¢   | 1/30/19, 6 | 52 P   | Μ  |
|                                                                                                    | Amazon.com / Sports & Outdoors<br>1.4 MB           | ¢   | 12/9/20, 3 | 3:48 P | M  |
| <section-header><section-header><section-header><text><text><text><text></text></text></text></text></section-header></section-header></section-header> | App le Music FAvice Jul 29, 2020<br>792 KB         |     | 7/30/20,   | 5:02 P | ٩M |
| Tape View e                                                                                                    | Apple Card How to<br>35.3 MB                       | ¢   | 8/13/19, 4 | 1:39 P | Μ  |
| Apple<br>8 items                                                                                                    | Issues Articles                                    | 12/ | 5/19, 9:48 | B PM   |    |
|                                                                                                    | Apple Music Info<br>4 items                        |     | 9/6/20, 3: | 58 PN  | 1  |
|                                                                                                    | Apple Support Video Widgets                        | ¢   | 9/28/20,   | 3:34 P | ۶M |
|                                                                                                    | Apple Watch Management<br>3 items                  |     | 12/5/19, 9 | :48 PN | N  |
| Backups<br>Prove Alles and some file                                                                                                    | Backups 2020<br>47.9 MB - Shared by Bruce Mitchell |     | 2/13/20, 3 | 3:29 P | M  |

![](_page_20_Picture_4.jpeg)

### Example of Unfavorite

### Unfavorite

| 11:22 AM Fri Mar 12   |                              |      |
|-----------------------|------------------------------|------|
| Recents               | <sup>ن</sup><br><sup>C</sup> |      |
| Сору                  | <u>ل</u> م                   | . () |
| Duplicate             | æ                            | 2    |
| Move                  |                              |      |
| Delete                | 団                            |      |
| Info                  | í                            |      |
| Tags                  | $\bigcirc$                   | 5    |
| Rename                | /                            |      |
| Unfavorite            | ☆                            |      |
| Share                 | Û                            |      |
| Compress              | 日                            |      |
| Open in<br>New Window | 88                           |      |
| Desktop               |                              |      |
| Cyndi Feeney          |                              |      |

|                              | iCloud Drive | <b>C</b>       | :=    | Sel |
|------------------------------|--------------|----------------|-------|-----|
| Q Search                     |              |                |       |     |
| The Villages Info<br>3 items |              | Today, 11:19 / | AM    | 2   |
| 10.13.20_Security &P         | rivacyv14    | 10/13/20,      | 12:09 | PM  |

47.6 MB - Modified by Bruce Mitchell

1

![](_page_21_Picture_6.jpeg)

### Naming

### Tags

![](_page_22_Picture_2.jpeg)

### **Current Numbers Files**

![](_page_22_Picture_4.jpeg)

| <b>Q</b> Search                                                                                                    |            |    |              |
|----------------------------------------------------------------------------------------------------|------------|----|--------------|
| The second second secon | eals 20    | 21 | Press & Hold |
| сору                                                                                                    | ر<br>ال    |    |              |
| Ouplicate                                                                                                    | æ          | •  |              |
| love                                                                                                    |            |    |              |
| Delete                                                                                                    | 団          | •  |              |
| nfo                                                                                                    | í          |    |              |
| Quick Look                                                                                                    | ۲          |    |              |
| ags                                                                                                    | $\bigcirc$ |    |              |
| lename                                                                                                    | /          |    |              |
| Share                                                                                                    | Û          |    |              |
| Compress                                                                                                    | 8          |    |              |
| 4                                                                                                    | items      |    |              |

![](_page_22_Picture_6.jpeg)

### Tapping on Tags Reveals Colored-Coded Menu

![](_page_23_Picture_1.jpeg)

|             |     |                    | <b>२⊕ 1</b> |
|-------------|-----|--------------------|-------------|
|             | Cur | rent Numbers Files | <u>S</u>    |
| Q Search    |     |                    |             |
| Appleals 20 | 21  |                    |             |
| Tags        |     |                    |             |
| ew Tag      | Add | New Tag            |             |
| e Recipes   | -   |                    |             |
| resentation | •   |                    |             |
| e Documents |     |                    |             |
| ow To       |     |                    |             |
| t Folder    |     |                    |             |
| ;           |     |                    |             |
| al          |     |                    |             |
|             |     |                    |             |
| 4 items     |     |                    |             |

![](_page_23_Picture_4.jpeg)

### Naming the Tag With a Color Or Replace

![](_page_24_Picture_1.jpeg)

![](_page_25_Figure_0.jpeg)

### Sharing File- Step #1

| 1:49 PM Thu Mar 18                |                                                                                                    |
|-----------------------------------|----------------------------------------------------------------------------------------------------|
| Files 💮                           | CommentsMy Re                                                                                                    |
| Locations                         | Q Search                                                                                                    |
| iCloud Drive                      |                                                                                                    |
| On My iPad                        | Sicilian RoastedRecipe   Allreci<br>Control Control C |
| Recently Deleted                  | Walnut Butter FrHomes & Gard<br>275 KB                                                                                                    |
| Favorites 📀                       |                                                                                                    |
| Videos Recorded                   |                                                                                                    |
| Current Numbers Files             |                                                                                                    |
| What the Hell is goin on?         |                                                                                                    |
| Receipts 2021                     |                                                                                                    |
| How To's for Mac, iOS<br>& iPadOS |                                                                                                    |
| Zoom How To's                     |                                                                                                    |
| My Recipes                        |                                                                                                    |
| Apria C-Pap Info                  |                                                                                                    |
| Desktop                           |                                                                                                    |
|                                   | Relative Deliced Coel Llevels Deciment                                                                                                    |

| cipes | <b>6</b>   | ≈ <b>1</b> 719 |   |  |
|-------|------------|----------------|---|--|
|       |            | Ĺ              | 2 |  |
| ipes  | 3/12/21, 1 | 2:53 PM        |   |  |
| dens  | 3/11/21, 1 | 2:54 PM        |   |  |
|       |            |                |   |  |
|       |            |                |   |  |
|       |            |                |   |  |
|       |            |                |   |  |
|       |            |                |   |  |
|       |            |                |   |  |
|       |            |                |   |  |
|       |            |                |   |  |
|       |            |                |   |  |
|       |            |                |   |  |

### Sharing - Step #2 Want to share or collaborate live with someone?

| 1:52 PM Thu Mar 18           |                                                                                                    |                                          |
|------------------------------|----------------------------------------------------------------------------------------------------|------------------------------------------|
| Files 💮                      | Select All                                                                                                    | Select Ite                               |
| Carlor Contents              | <b>Q</b> Search                                                                                                    |                                          |
| Locations 📀                  | <image/> <image/> <image/>                                                                                                    | Sicilian Roasteipe   Allrecipe<br>271 KB |
| iCloud Drive                 | A second second se | Walnut Buttermes & Gardens               |
| 📋 On My iPad                 |                                                                                                    | 275 KB                                   |
| Recently Deleted             |                                                                                                    |                                          |
| Favorites 😒                  |                                                                                                    |                                          |
| Videos Recorded              |                                                                                                    |                                          |
| Current Numbers Files        |                                                                                                    |                                          |
| What the Hell is goin on?    |                                                                                                    |                                          |
| Receipts 2                   |                                                                                                    |                                          |
| How To's for 8 S<br>& iPadOS |                                                                                                    |                                          |
| Zoom How To's                |                                                                                                    |                                          |
| My Recipes                   |                                                                                                    |                                          |
| Apria C-Pap Info             | Share                                                                                                    | Duplicate Move                           |

| $\widehat{P} ? 71\%$ $\widehat{P} := Done$ $\underbrace{O}{O}$ $\underbrace{O}{O}$ $\underbrace{O}{O$ |                                                                                                    |
|----------------------------------------------------------------------------------------------------|----------------------------------------------------------------------------------------------------|
| S 3/11/21, 12:54 PM                                                                                                    | <b>Sicilian Roasted Chicken Recip</b><br>PDF Document · 271 KB                                                                                                    |
|                                                                                                    | Image: AirDropImage: AirDropImage: Air |
|                                                                                                    | Markup                                                                                                    |
|                                                                                                    |                                                                                                    |
|                                                                                                    | Speak Body of Article                                                                                                    |
|                                                                                                    | Сору                                                                                                    |
|                                                                                                    | Print                                                                                                    |
|                                                                                                    | Share File in iCloud                                                                                                    |
| Delete More                                                                                                    |                                                                                                    |

![](_page_27_Picture_4.jpeg)

![](_page_28_Picture_0.jpeg)

![](_page_28_Picture_1.jpeg)

### Files App Overview

### Files is a file management app

- Files allows users to browse local files stored within apps, as well as files stored in cloud storage services, including iCloud, Dropbox, Google Drive, and OneDrive.
- It allows for the saving, opening and organization of files, including
- placement into structured folders and sub-folders.
- iPads are able to drag-and-drop files between Files and other apps, while
- iPhone users are limited to drag-and-drop inside Files itself.
- Further organization can be done through the use of color-coded or customnamed tags, and a persistent search bar allows for finding files inside folders, though not inside other apps.

![](_page_29_Picture_8.jpeg)

### Today we covered...

- Where is the "File App" on the iPad
- Organize Files and Folders on iPad
- Get to know your files on your iPad
- How to Add/Delete files to your files app
- How to add tags color-coded or custom-named tags
- Share and collaborate with others
- Finally Reference Summary

![](_page_30_Picture_8.jpeg)

![](_page_30_Picture_10.jpeg)

![](_page_30_Picture_12.jpeg)

### Reference Summary:

![](_page_31_Picture_1.jpeg)

https://support.apple.com/guide/ipad/organize-files-and-folders-ipadeb120505/ipados

### Ink: Change how files and folders are sorted iPad User Guide

### Link: https://en.wikipedia.org/wiki/Files\_(Apple)

![](_page_31_Picture_9.jpeg)

![](_page_31_Picture_11.jpeg)

### **Silver Platter Serving**

![](_page_32_Picture_1.jpeg)

![](_page_32_Picture_2.jpeg)

![](_page_32_Picture_3.jpeg)

![](_page_32_Picture_4.jpeg)

![](_page_32_Picture_6.jpeg)

### Home work assignment Due in May

Thank You for Your attention

![](_page_32_Picture_9.jpeg)

![](_page_32_Picture_10.jpeg)

![](_page_32_Picture_11.jpeg)